# HOW DEPARTMENT STAFF ASSIGNS A DEPARTMENT CLASSROOM TO A COURSE IN 25LIVE

## TABLE OF CONTENTS

| Revision History                                                        | 2 |
|-------------------------------------------------------------------------|---|
| Proposed Training Methodology and Delivery                              | 2 |
| Introduction and Purpose                                                | 2 |
| Related Policies, Regulations, Guiding Principles, and Common Practices | 2 |
| Impacted Departments, Units, Programs, and Centers                      | 2 |
| Before You Begin                                                        | 2 |
| Forms                                                                   | 2 |
| Procedures                                                              | 3 |

## **REVISION HISTORY**

| Version | Date     | Name             | Description                                                                                 |
|---------|----------|------------------|---------------------------------------------------------------------------------------------|
| 1       | Oct 2015 | Heather Edberg   | Initial procedures                                                                          |
| 2       | Aug 2016 | David Gilbert    | Transferred procedures to current approved procedures template                              |
| 3       | 8/9/17   | Margaret Stewart | Updated to show vCal does appear automatically.<br>Also re-formatted so all appears uniform |

#### PROPOSED TRAINING METHODOLOGY AND DELIVERY

The in-person format of training will allow the user to ask questions, hear an explanation for why the procedures were written a certain way, receive tips and avoid pitfalls, and hear others' questions in the group. In-person training allows a broader narrative of the background, context, and explanation to be shared by the trainer.

### INTRODUCTION AND PURPOSE

To provide procedure for a department scheduling contact to schedule a department classroom for their course in 25Live.

### RELATED POLICIES, REGULATIONS, GUIDING PRINCIPLES, AND COMMON PRACTICES

Along with the adoption of Banner as the Student Information System that will be used campus wide, the Office of the Registrar/Academic Scheduling will be implementing 25Live as the classroom scheduling software that interfaces with Banner. All course information with the exception of classroom assignments will be entered in Banner. Classroom assignments (via scheduling algorithm Scheduler 25 and manual scheduling) will be made in 25Live and put in the course sections in Banner via a transactional process.

Academic Scheduling, once scheduling procedures in 25Live have been mastered and documented, is charged with providing 25Live scheduling training to the scheduling contacts in the academic departments.

## IMPACTED DEPARTMENTS, UNITS, PROGRAMS, AND CENTERS

- 1. Academic Departments
- 2. Office of the Registrar Academic Scheduling

### **BEFORE YOU BEGIN**

If this is the first time you are reviewing this procedure, open 25Live – Test (https://25live.collegenet.com/ucrt/#home\_my25live[0] to follow along.

### FORMS

Classroom search and scheduling is performed in 25Live. There are no forms in 25Live.

| Name Description |
|------------------|
|------------------|

#### PROCEDURES

- 1. Preparation in 25Live.
  - a. Before scheduling within a new term or year, verify that the academic cabinet has been created for the term of the course section in question.
  - b. Also confirm that the term cabinet contains a **Section** folder.
- 2. Locating desired course section.
  - a. Sign in to 25Live with your username and password.
  - b. Click: Events tab.
  - c. Verify you are on the **Search for Events** tab.
  - d. Click: More Search Options link.
  - e. Click: Cabinet pull-down menu and select desired Term (not a spot-scheduling cabinet).
  - f. Click: Edit link besides the Types heading. Select <u>Section</u> and click the Done button.
  - g. Click: Edit link besides the Organizations heading. Select course's department and click the Done button.
  - h. Click: Go button.
  - i. Output will appear below the search criteria options. For this procedure, it's recommended to use the List layout.
  - j. Screen should appear similar to the following:

|   | _                              |             | Sea                        | arch by Keyw | ord: Enter a Sear    | ch Term    | XG             | O Fewer Sea | rch Options     |                |           |           | ~ |
|---|--------------------------------|-------------|----------------------------|--------------|----------------------|------------|----------------|-------------|-----------------|----------------|-----------|-----------|---|
|   |                                |             | Cabinet: 2016 Spring       | ~            |                      | Ca         | ategories 🗉    | DIT         |                 |                |           |           | 1 |
|   |                                |             | Types                      |              |                      | Ye         | our Role:      | ~           |                 |                |           |           | 1 |
|   |                                |             | Section                    |              |                      | St         | ates EDIT      |             |                 |                |           |           |   |
|   |                                |             | Organizations<br>PSYC EDIT |              |                      |            |                | GO          | START OVER      | 1              |           |           |   |
|   |                                |             |                            |              |                      |            |                |             |                 |                |           |           |   |
|   |                                |             |                            |              | List                 | Caler      | ndar           |             |                 |                |           |           |   |
|   |                                |             |                            | Da           | tes: Current and Eut | ture Dates | Choose Visible | e Columns 🔽 | (Its Send to Pu | hlisher 🗔 Save | Search 💽  | Refresh 🙆 |   |
|   |                                | ••          |                            | Deferrer er  |                      | T          |                | New Dela    | () being to Fu  |                |           |           |   |
|   | ~~                             | Name        |                            |              | Organizations        | Section    | Categories     | Your Role   | Mar 20 2016     | Mar 02 2015    | Tentative | Locations |   |
|   | کت<br>۸                        |             |                            | 2015-MADRED  | PSIC                 | Cention    |                |             | Mar 20 2010     | Mar,03,2015    | Tentative |           |   |
|   | 23                             | SYC 001 021 | INTRODUCTORY PSYCHOLOGY    | 2015-AADRPC  | PSYC                 | Section    |                |             | Mar,28,2016     | Mar,03,2015    | Tentative |           |   |
|   | 公                              | SYC 001 022 | INTRODUCTORY PSYCHOLOGY    | 2015-AADRPD  | PSYC                 | Section    |                |             | Mar,28,2016     | Mar,03,2015    | Tentative |           |   |
| 2 | ☆                              | SYC 001 023 | INTRODUCTORY PSYCHOLOGY    | 2015-AADRPE  | PSYC                 | Section    |                |             | Mar,28,2016     | Mar,03,2015    | Tentative |           |   |
| 1 | ☆                              | SYC 001 024 | INTRODUCTORY PSYCHOLOGY    | 2015-AADRPF  | PSYC                 | Section    |                |             | Mar,28,2016     | Mar,03,2015    | Tentative |           |   |
| 2 | ☆                              | SYC 001 025 | INTRODUCTORY PSYCHOLOGY    | 2015-AADRPG  | PSYC                 | Section    |                |             | Mar,28,2016     | Mar,03,2015    | Tentative |           |   |
| 2 | $\stackrel{\wedge}{\simeq}$    | SYC 001 026 | INTRODUCTORY PSYCHOLOGY    | 2015-AADRPH  | PSYC                 | Section    |                |             | Mar,28,2016     | Mar,03,2015    | Tentative |           |   |
| 2 | ☆                              | SYC 001 027 | INTRODUCTORY PSYCHOLOGY    | 2015-AADRPI  | PSYC                 | Section    |                |             | Mar,28,2016     | Mar,03,2015    | Tentative |           |   |
| 2 | $\stackrel{\wedge}{\boxtimes}$ | SYC 001 028 | INTRODUCTORY PSYCHOLOGY    | 2015-AADRPJ  | PSYC                 | Section    |                |             | Mar,28,2016     | Mar,03,2015    | Tentative |           | ~ |

- 3. Scheduling a department room for a course section using Advanced Search.
  - a. In this example, course section is **PSYC 140 028** with an expected head count of **25**, and desired room is a department room in the Psychology (PSYCH) building.
  - b. Click: desired course section in Name column.

- c. Verify you are on the **Details** tab (click tab if not).
- d. Click: Edit This Event. You will be taken to the Event Wizard.
- e. Click: Next button until you reach the Add, Remove, or Edit Locations section.
  - i. You can also click the Locations link on the navigation bar on the left side of the screen.
- f. Click: Advanced Search.
  - i. Note: Advanced Search was used to ensure only department classrooms come up.
- g. Click: Categories box and select Classroom Department.
- h. Slide: **Capacity** mechanism until it includes at least the expected head count (making it slightly higher will increase room options in output).
- i. Click: Search.
- j. Screen should appear similar to the following:

| on                                                                                           | Your Starred Locations               | Selected Locations |
|----------------------------------------------------------------------------------------------|--------------------------------------|--------------------|
| ttendees Expected                                                                            | ✤ Search by Location Name            | none selected      |
| Apr,01,2016 9:10 am -<br>Apr,01,2016 10:00 am<br>ats every week on Friday through<br>03,2016 | Saved Searches                       |                    |
| ions                                                                                         | Advanced Search                      |                    |
| urces                                                                                        | Advanced Search                      |                    |
| nterface<br>cheduler                                                                         | Features: Choose a feature           |                    |
| tories                                                                                       |                                      |                    |
| nents                                                                                        | Categories: Classroom - Department × |                    |
| rmation Notes                                                                                | ALL ANY                              |                    |
| ID: 2015-AADRGO                                                                              | Characterized and                    |                    |
|                                                                                              | ALL ANY                              |                    |
|                                                                                              |                                      |                    |
|                                                                                              | Capacity: 10 - 45                    |                    |
|                                                                                              |                                      |                    |

- k. From classroom output, click on desired classroom (should have a green check mark indicating availability).
- I. Screen should appear similar to the following:

| Capacity: 10 - 45                                                | After c | licking Search | ĺ           |
|------------------------------------------------------------------|---------|----------------|-------------|
| PSYCH 1205<br>Psychology<br>Max Capacity: 25                     |         |                |             |
| PSYCH 1213<br>Psychology<br>Max Capacity: 25                     | ~       | move scroll ba | r until you |
| PSYCH 2102<br>Psychology<br>Max Cepacity: 40                     | × •     | come to desire | ed PSYCH    |
| PSYCH 2209<br>Psychology                                         | ¥ ¥     | department ro  | om          |
| Show only my authorized locations that have<br>no time conflicts | Refresh |                |             |
|                                                                  |         |                |             |
| < Back                                                           | Next ►  |                |             |

- m. Verify selected room appears with **event details** at left side of screen and under **Selected Locations** at top right of the screen.
- n. Click on the **Contacts** link in the navigation bar on left side of screen.
  - i. Enter the name(s) of the **Requestor** and **Scheduler** of the section.
- o. If you have notes to convey additional information about scheduling of the section and/or room, click on the **Comments** link in the navigation bar and enter text <u>only</u> in the **Comments** box.
- p. Click on the **Event State** link in navigation bar on left side of screen (**Event State** should read **Tentative**, the default state of sections imported from Banner).
  - i. Update the state to **Confirmed**, if desired.
  - ii. Tentative state will book the room as well.
  - iii. You can still edit the event even if the state is Confirmed.
- q. Save. Screen should appear similar to the following:

| PSYC 140 028 18492 New Event                                                        |                                                                                                    |
|-------------------------------------------------------------------------------------|----------------------------------------------------------------------------------------------------|
| PSYC 140 028 18492<br>SOCIAL PSYCHOLOGY                                             | This event was successfully saved.                                                                                                    |
| Section<br>PSYC                                                                     | What's N       Would you like to generate a vCalendar reply/counter file?       Nore Event Options         View       View       Print Confirmation       Image: Confirmation image: Confirmation image: Confirmatimage: Confirmation image: Confirmatimage: Confirmatim |
| 25 Attendees Expected Primary Instructor: Christian, Melissa Yvette Fri Apr,01,2016 | Generate vCalendar     Reply/Counter      Cancel Send vCal Counter/Reply                                                                                                    |
| 9:10am - 10:00am<br>Repeats every week on Friday through<br>Jun,03,2016             | Copy event details duplicated. Go through<br>each field of the new event to verify the                                                                                                    |
| PSYCH 2102 All Occurrences                                                          | details you want to retain and resolve<br>any possible conflicts.       Take Ownership of this Event         Email the details of this event to its       Add to Starred?                                                                                                    |
| Scheduler                                                                           | <b>Email</b> stakeholders or anyone else.                                                                                                    |

- r. To send room assignment back to Banner, click button "Send vCal Counter/Reply,"
- s. The following box will pop up; click **OK**:

| Send VCal Counter/Reply                                    | × |
|------------------------------------------------------------|---|
| Generated a vCal COUNTER response for PSYC 140 02<br>18492 | 8 |
| UK                                                         |   |

- t. Room assignment should appear on section in Banner within 3-5 minutes after clicking OK.
- 4. Creating a customized room search
  - a. You can also create a search that will pull up specific department rooms. In this example, we'll create a search to find all departments rooms in the Psychology (PSYCH) building.
  - b. From the Home Dashboard, click on the Locations tab.
  - c. Click: Advanced Location Search tab.
  - d. Click: New Search button.
  - e. Click: Add Criteria button.
  - f. In pop-up box, select Locations, then Specific Locations.
  - g. Click: pencil beside None Selected.
  - h. Use one of the search criteria in the **Specific Locations** pop-up box to find and select the PSYCH department classrooms.
  - i. Screen should appear similar to the following:

| For Locations Pre-Defined Locatio | n Searches Advanced Loca                                   | ation Search                                                           |                                                                                             |                                                                                              |                                       | ~              |
|-----------------------------------|------------------------------------------------------------|------------------------------------------------------------------------|---------------------------------------------------------------------------------------------|----------------------------------------------------------------------------------------------|---------------------------------------|----------------|
| Advanced Location                 | on Search                                                  |                                                                        |                                                                                             |                                                                                              |                                       | 0              |
|                                   |                                                            |                                                                        | New Search                                                                                  |                                                                                              |                                       |                |
|                                   | Click the "Add Criteria" but<br>for completing a field. If | ton to add a search crit<br>your search has more t<br>results must mai | terion. Enter a value for ea<br>than one criterion, use the<br>tch ALL your criteria or jus | ch input field; click the "pencil" t<br>OR/AND selector to determine #<br>t ANY one of them. | o select value(s) 📧<br>thether search |                |
|                                   | Specific Locations                                         | None Selected                                                          | 1                                                                                           |                                                                                              | 8                                     |                |
|                                   |                                                            |                                                                        | Specific Locations                                                                          |                                                                                              |                                       |                |
|                                   | 🛞 Add Criteria                                             | 🔑 Se                                                                   | Find By                                                                                     | Select From                                                                                  | Selected Loc<br>None Selected         | d              |
|                                   |                                                            |                                                                        | Locations                                                                                   | PSYCH 1213                                                                                   |                                       |                |
|                                   |                                                            |                                                                        | Browse Locations                                                                            | PSYCH 1311<br>PSYCH 2102                                                                     | Donartmont r                          | rooms added in |
|                                   |                                                            |                                                                        | Location Searches                                                                           | SYCH 2209                                                                                    |                                       |                |
|                                   |                                                            | List                                                                   | Contains V                                                                                  | PSYCH 2301                                                                                   | 25Live Admin                          | istration tool |
| Type in bui                       | lding code,                                                | $\rightarrow$                                                          | PSYCH                                                                                       | 95YCH 3210                                                                                   |                                       |                |
| فبامثام مرمطة                     | he Go button                                               | $\rightarrow$                                                          | Go                                                                                          | V PSYCH 3211                                                                                 |                                       |                |

- j. Click on each room you want to be part of the search, then click Done.
- k. Click: Save button.
- I. The Enter Search Name pop-up box appears. Type in a name for the search and Save.
- m. Click: Back button to exit search creation section.

- 5. Scheduling a department room for a course using a customized search
  - a. Follow process outlined above in section 3, steps a through e.
  - b. At "Add, edit, or remove locations," click Saved Searches.
  - Click: All of Your Searches. c.
  - d. Move scroll bar of box on right side until you find the desired search.
  - Output will appear similar to the following: e.

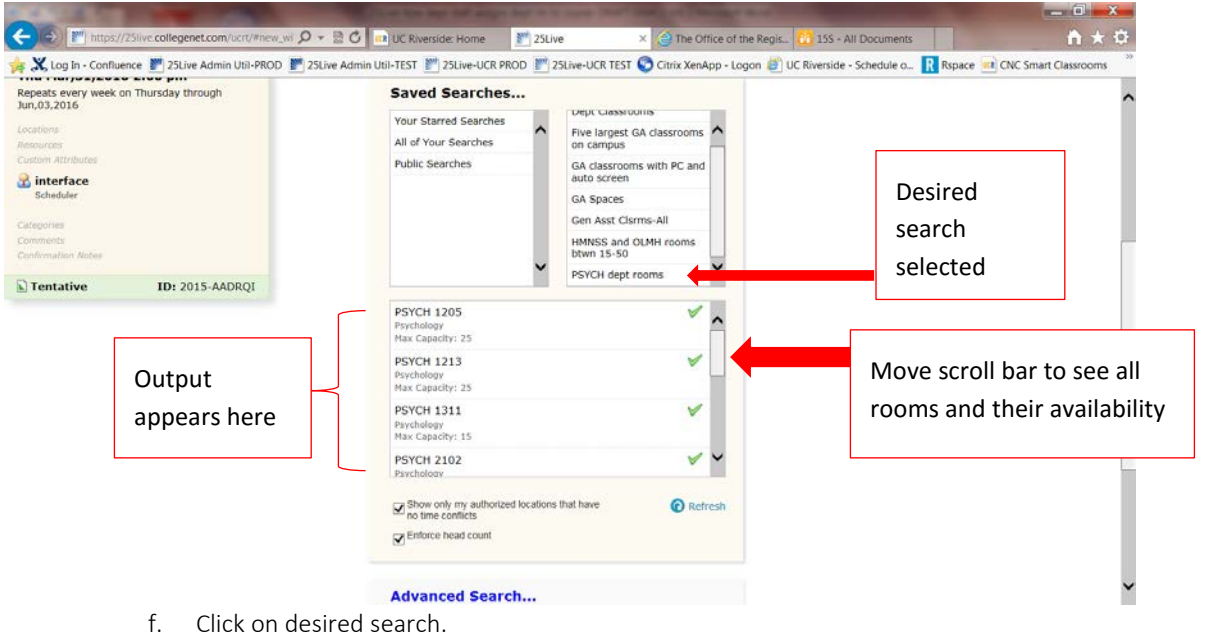

- Click on desired search.
- From search output, click on desired room. g.
- Resume room scheduling process outlined above in section 3, steps m through t. h.